# 指導員検索システムへの情報登録マニュアル

### ~日本 GAP 協会ウェブサイトの指導員検索で情報を公開できます~

日本 GAP 協会ウェブサイト(https://jgap.jp/)上で、「指導員検索システム」のサービスを実施しています。ご自分の情報を公開したい方は、指導員専用サイトの「指導員情報編集」で公開の可否、公開する内容を設定してください。設定しない場合、指導員情報は公開されません。

ASIAGAP/JGAP の指導を求める農場が、登録した指導員の皆様を検索できるようになりますので、指導の機会が大きく広がります。ぜひ、ご利用ください。

#### く流れ>

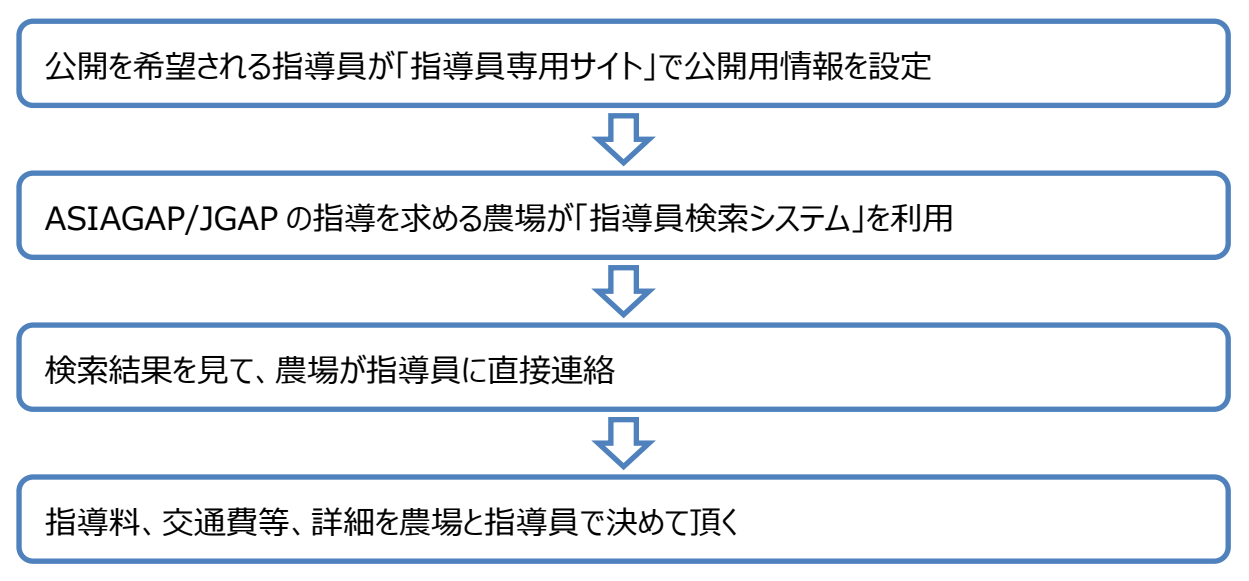

#### <Q&A>

- ・指導料はどうやって決めるのか?
- ⇒指導料は、指導員と農場が相談の上決定するものです。 指導料の金額に規定はありませんが、1日あたり5万円以下が目安となります。

・指導員になって間もないが、登録してよいのか?

⇒登録は任意となっております。登録する場合はコメント欄をご活用下さい。

### 0.公開される指導員情報

公開される指導員情報(一部、公開可否を選択できます)

| 項目名       | 公開選択 | 内容変更可否 |
|-----------|------|--------|
| 名前        | 必須   | 不可     |
| 指導員種別     | 必須   | 不可     |
| 指導員番号     | 必須   | 不可     |
| 会社名       | 選択可  | 変更可能   |
| 電話        | 選択可  | 変更可能   |
| FAX       | 選択可  | 変更可能   |
| 指導可能エリア   | 必須   | 新規選択   |
| 所在地       | 必須   | 新規選択   |
| コメント (PR) | 必須   | 新規入力   |

※なお、データを月1回とりまとめて検索システムに反映いたします。設定のタイミングにより、編集して頂いた内容が指導員検索システムに反映されるまでに、最大1ヵ月ほどかかります。

### 1.情報登録画面の表示

指導員専用サイトにログインして、「指導員情報編集」をクリックします。

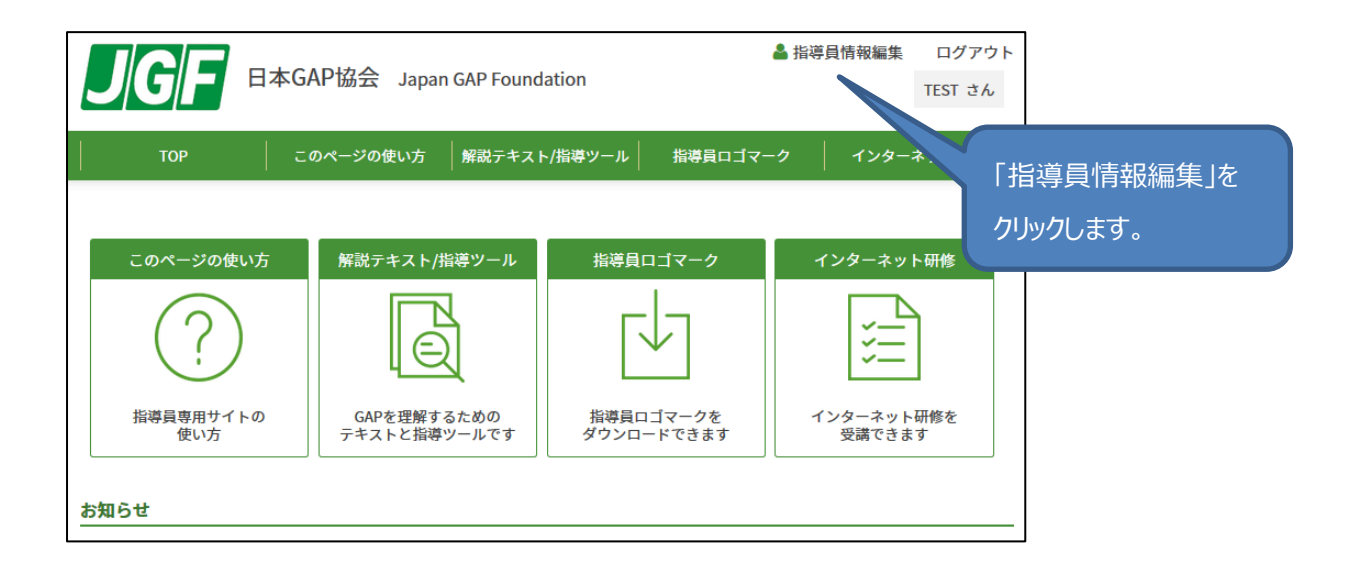

## 2.公開したい情報を編集します

② – 1 「指導員情報編集」ページを下の方にスクロールします。「情報公開可否」にある「指導員情報を公開する」にチェックを入れると、「公開用情報」欄が表示されます。

| JGF                                                   | 日本GAP協会 Japan GAP                                                                                                    | Foundation   | 💄 指導員情報編集      | ログアウト<br>TEST さん |  |  |
|-------------------------------------------------------|----------------------------------------------------------------------------------------------------|--------------|----------------|------------------|--|--|
| ТОР                                                   | このページの使い方 解説                                                                                                    | テキスト/指導ツール   | 指導員ロゴマーク インター  | ーネット研修           |  |  |
| 指導員情報編集<br>会社名および名前な                                  | <b>指導員情報編集</b><br>会社名および名前を変更されたい場合は、日本GAP協会(下記参照)までお問い合わせください。<br>保存する                                                                                 |              |                |                  |  |  |
| 登録情報<br>                                              | 頁目です。                                                                                                    |              |                |                  |  |  |
| 名前                                                    | TEST                                                                                                    |              |                |                  |  |  |
| フリガナ※                                                 | テスト                                                                                                    | 職業分類※        | その他            | v                |  |  |
| 性別                                                    | 男性▼                                                                                                    | その他の職業       |                |                  |  |  |
| 会社名                                                   | TEST会社                                                                                                    | 関連農作物        |                |                  |  |  |
| 所属部署                                                  | 営業部                                                                                                    | 保有資格         | 中小企業診断士        |                  |  |  |
| 送付先選択※                                                | 自宅 ▼                                                                                                    | メールアドレス<br>※ | sample@jgap.jp |                  |  |  |
|                                                       | ——————————————————————————————————————                                                                                                    |              |                |                  |  |  |
| 情報公開可否<br>指導具情報を公開す<br>※日本GAP協会<br>クを付けてくだ<br>※指導員補の方 | 情報公開可否         指導員情報を公開する         ※日本GAP協会ウェブサイトの「指導員検索システム」につったのけてください。この下に公開用情報の入力欄が表示されます。         ※指導員補の方は、ご入力頂いても「指導員検索システム」の検索結果には表示         保存する |              |                |                  |  |  |

② - 2 「公開用情報」欄(本マニュアル、次ページの画面ショット)を編集し、[保存する]をクリックします。 公開したい項目にある「項目公開可」にチェックをいれ、その右の枠に公開したい情報を入力してください。 「どの指導員として公開するか」「指導可能エリア」「所在地(都道府県)」および「コメント(PR)」欄は、必 須項目です。指導を求める農場が、指導員の皆様にご連絡出来るよう、電話、Fax のいずれかはご入力く ださい。

指導員検索システムは、「指導可能エリア」(全国、もしくは都道府県)で検索するシステムです。ご自分 の指導可能なエリアを選択してください。全国対応も可能な方は、近隣など対応し易いエリアに加え「全国」も 選択するのがお薦めです。 また、指導員情報は指導員番号順に表示いたします。「コメント(PR)」欄には、皆様の指導実績(件 数や品目)や指導可能エリア等、指導を依頼する農場に対しての PR コメントを記載してください。文字数は 70 文字までです。

公開をやめる場合は、「指導員情報を公開する」チェックを外すことで非公開となります。(次回の指導員 検索システム更新時に反映)

公開する情報は、日本 GAP 協会に登録いただいている情報を基本としますが変更可能です。下記、説明をご覧いただき公開する情報を入力してください。

| 情報公開可否                                                      |                                                               |                                                                                                    |  |  |
|-------------------------------------------------------------|---------------------------------------------------------------|----------------------------------------------------------------------------------------------------|--|--|
| 指導員情報を公開する                                                  |                                                               | ここのボタンを押すと、上の欄に入力さ                                                                                                    |  |  |
| ※日本GAP協会ウ<br>クを付けてくださ<br>※指導員補の方は                           | ェブサイトの「指導<br>い。この下に公開<br>、ご入力頂いても                             | 導員検索システム」にご自分のれている「勤務先」「自宅」いずれかの情<br>間情報の入力欄が表示されます。<br>「指導員検索システム」の報が下にコピーされます。                                                                                     |  |  |
| 公開用情報                                                       | 勤務先情報コピー                                                      | 自宅情報コピー                                                                                                    |  |  |
| ※最初に、どの指<br>※公開したい項目<br>ア、コメント(PF<br>※指導を求める農               | 導員として公開する<br>にある「 <mark>公開可」</mark> (<br>れは必須です。<br>場が、指導員の皆根 | るのか、選択してください。<br>こチェックをいれ、その右の枠に公開したい情報を入力<br>様にご連絡出来るよう、電話、Faxのいずれかはご入力す。                                                                                           |  |  |
| どの指導員として公<br>開するか                                           | 必須                                                            | <ul> <li>☑ASIAGAP / JGAP指導員(農産) □JGAP指導員(タ)</li> <li>※複数選択可能です。</li> </ul>                                                                                           |  |  |
| 会社名                                                         | ☑項目公開可                                                        | 一般財団法人日本GAP協会                                                                                                    |  |  |
| 電話                                                          | ☑項目公開可                                                        | 00-0000-0000<br>(数字は半角でお願いします)                                                                                                    |  |  |
| Fax                                                         | □項目公開可                                                        | (数字はアン 公開したい項目の                                                                                                    |  |  |
| 指導可能エリア                                                     | 福島県<br>栃木県<br>群馬県<br>埼玉県<br>東京都                               | <ul> <li>         「項目公開可」に         全国</li></ul>                                                                                                    |  |  |
| <b>所在地(都道府県)※</b> 千葉県 ▼ ※指導員検索を利用する人が、交通費の目安に、確認したい項目となります。 |                                                               |                                                                                                    |  |  |
| コメント (PR)                                                   | 項目公開必須                                                        | JGAPの指導経験5年。きゅうり、トマト等、施設園芸の指導経験豊富です。千葉、茨城を中心に全国対応可能です。         現在の文字数:54       文字 ※入力は日本語で7         ※ コメント(PR)欄について:JGAPの指導経<br>(作物名、磁行、施設園芸など)       スカが完了したら[保存する] |  |  |
| ※ご登録の情報は気                                                   | 官期的に取りまとめ                                                     | 資格など、農場の参考になる情報を、短く、わ<br>の上システムに反映致します。                                                                                                    |  |  |

保存する